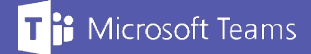

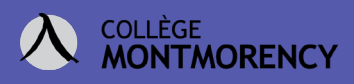

## Transférer des devoirs et des questionnaires Forms d'une équipe Teams à une autre.

1. Sélectionnez votre Équipe Teams dans laquelle vous désirez importer des devoirs.

| < >                    |                   | 🖄 🔍 Rechercher    |
|------------------------|-------------------|-------------------|
| <br>Activité           | Équipes           |                   |
| <b>E</b><br>Clavardage | ✓ Vos équipes     |                   |
| tiji<br>Equipes        |                   |                   |
| a<br>Devoirs           |                   | <b>Δ</b>          |
| Calendrier             | Equipe_classe_H20 | Equipe_classe_A20 |
| Appels                 |                   |                   |

2. Allez sous l'onglet Devoirs.

| < >                    |                      | Ø | Q Rechercher |                             |          |                                      |
|------------------------|----------------------|---|--------------|-----------------------------|----------|--------------------------------------|
| L<br>Activité          | < Toutes les équipes |   | 🧕 Général    | Publications                | Fichiers | Bloc-notes de classe Devoirs Notes + |
| <b>E</b><br>Clavardage | 6                    |   |              |                             |          |                                      |
| Équipes                |                      |   |              |                             |          |                                      |
| â                      | Equipe_classe_A20    |   |              |                             |          | Bienvenue dans Equipe classe A20     |
| Devoirs                | Général              |   |              | Choisissez par où commencer |          |                                      |
| <b>B</b>               |                      |   |              |                             |          | choisissez par ou commencer          |

- 3. Importez un devoir provenant d'une autre de vos équipes.
  - Cliquez sur le bouton Créer ;
  - Sélectionnez À partir d'un devoir existant.

| 🫕 Général                       | Publications    | Fichiers | Bloc-notes de classe | Devoirs  | Notes    | +                 |  |
|---------------------------------|-----------------|----------|----------------------|----------|----------|-------------------|--|
| À venir 🛛 🍸                     |                 |          |                      |          |          |                   |  |
| > Brouillons<br>~ Attribuée (0) |                 |          |                      |          |          |                   |  |
|                                 |                 |          |                      | ١        | <b>0</b> |                   |  |
| Affectation                     |                 |          |                      | Tous les | s devoi  | rs ont été notés. |  |
| Questionnaire                   |                 |          |                      |          |          |                   |  |
| À partir d'un o                 | devoir existant |          |                      |          |          |                   |  |
| Créer                           |                 |          |                      |          |          |                   |  |

Besoin d'aide ? Écrivez-nous à tic@cmontmorency.qc.ca

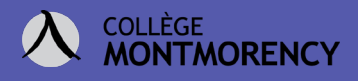

4. Sélectionnez la classe de provenance de vos évaluations.

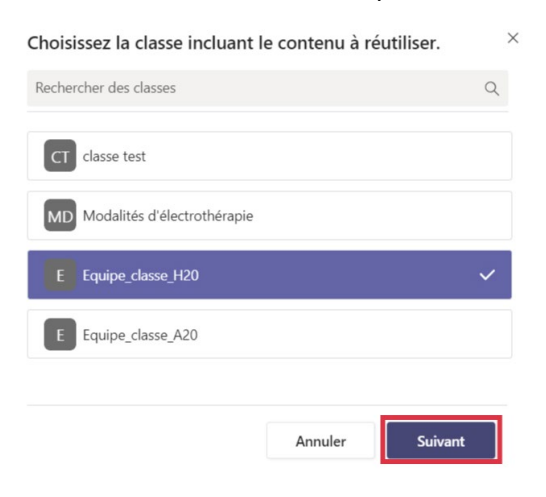

5. Sélectionnez le questionnaire (le test) que vous désirez importer.

| tiliser. |             |                                                      |
|----------|-------------|------------------------------------------------------|
|          |             | Q                                                    |
|          | Échéance 💌  |                                                      |
|          | Aujourd'hui | ~                                                    |
|          | Aujourd'hui |                                                      |
|          |             | 7                                                    |
|          | tiliser.    | tiliser.<br>Échéance 💌<br>Aujourd'hui<br>Aujourd'hui |

- 6. Modifiez les paramètres du questionnaire.
  - Modifiez le titre ;
  - Consultez le questionnaire au besoin ;
  - Déterminez la date d'échéance ;
  - Enregistrez-le dans vos brouillons ou affectez le questionnaire si vous êtes prêts à le diffuser.

| Nouveau devoir                                                            |           | Ignorer            | Enregistrer | Affecter |    |
|---------------------------------------------------------------------------|-----------|--------------------|-------------|----------|----|
| Titre (obligatoire)                                                       |           |                    |             |          |    |
| Questionnaire H20                                                         |           |                    |             |          |    |
| Ajouter une catégorie                                                     |           |                    |             |          |    |
| Instructions                                                              |           |                    |             |          |    |
| Entrer des instructions                                                   |           |                    |             |          |    |
| Questionnaire H20 (Equipe_classe_A20)                                     |           |                    |             |          |    |
| Points                                                                    |           |                    |             |          |    |
| 1 point possible                                                          |           |                    |             |          |    |
| Attribuer à                                                               |           |                    |             |          |    |
| Equipe_classe_A20                                                         | Ð         | Tous les étudiants |             |          | 0° |
| Ne pas assigner le devoir à l'avenir aux étudiants ajoutés à cette classe | e. Modifi | er                 |             |          |    |
| Date d'échéance                                                           |           | Heure d'échéance   |             |          |    |
| ven., 14 août 2020                                                        | Ē         | 23 h 59            |             |          | C  |
| Le devoir sera assigné immédiatement et les retards seront permis. Mi     | odifier   |                    |             |          |    |

Besoin d'aide ? Écrivez-nous à tic@cmontmorency.qc.ca

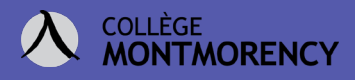

7. Reprenez l'étape 3 pour importer un autre devoir, exemple un travail pratique.

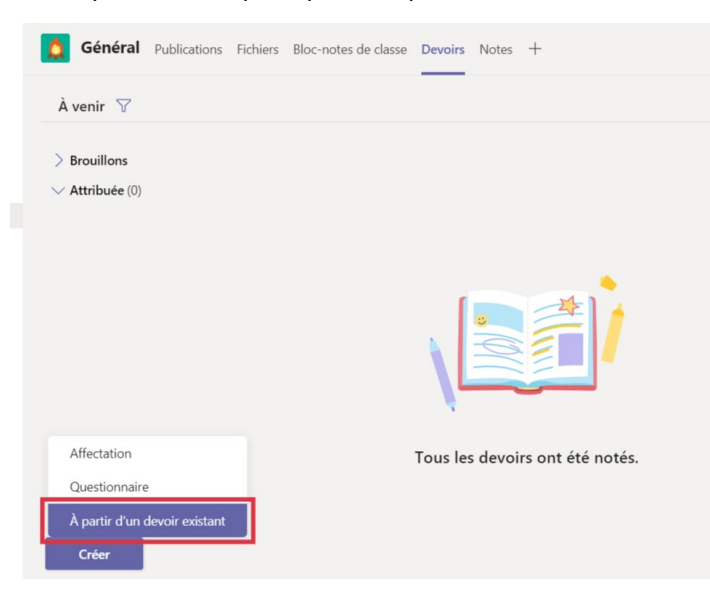

8. Sélectionnez la classe de provenance de vos évaluations.

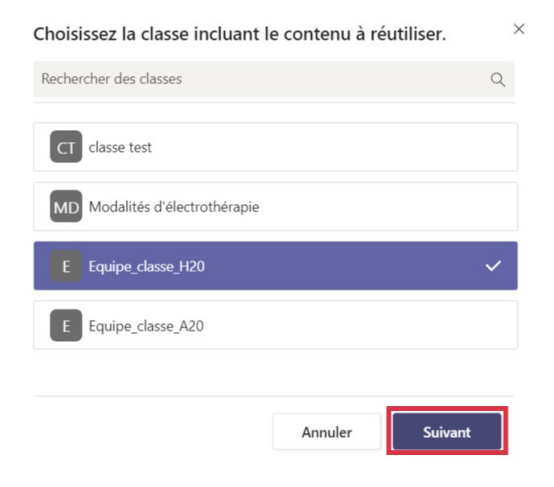

9. Sélectionnez le devoir à importer.

|             | ×        |
|-------------|----------|
|             | Q        |
|             |          |
| Échéance 🔻  |          |
| Aujourd'hui |          |
| Aujourd'hui | ~        |
|             |          |
|             | _        |
| Suivant     | :        |
|             | Échéance |

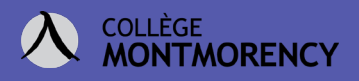

## 10. Modifiez les paramètres du devoir.

• Enregistrez ce devoir dans vos brouillons ou affectez ce dernier à votre classe immédiatement.

| louveau devoir Copie Ignorer Enregistrer                                            | Affecter |
|-------------------------------------------------------------------------------------|----------|
| itre (obligatoire)                                                                  |          |
| TP#1                                                                                |          |
| Ø Ajouter une catégorie<br>istructions                                              |          |
| Veuillez rédiger votre TP#1 à partir du gabarit suivant, merci!                     |          |
| Es élèves modifient leur propre copie                                               |          |
| Ajouter des ressources                                                              |          |
| oints                                                                               |          |
| 100                                                                                 |          |
| 目 Ajouter un barème                                                                 |          |
| ttribuer à                                                                          |          |
| Equipe_classe_A20 🔁 Tous les étudiants                                              | ot O     |
| le pas assigner le devoir à l'avenir aux étudiants ajoutés à cette classe. Modifier |          |
| ate d'échéance Heure d'échéance                                                     |          |
| ven., 14 août 2020 🔠 23 h 59                                                        | ٩        |

Le devoir sera assigné immédiatement et les retards seront permis. Modifier

## 11. Vos devoirs ont bien été importés.

| < >                 | Ø                      | Q Rechercher                                                       | Collège Montmorency 🗸 🧕 — 🗖 🗙            |
|---------------------|------------------------|--------------------------------------------------------------------|------------------------------------------|
| Activité            | < Toutes les équipes   | Général Publications Fichiers Bloc-notes de classe Devoirs Notes + | <sub>κ</sub> <sup>A</sup> Ď Ĝi Réunion ∨ |
| Clavardage          | <b>A</b>               | À venir 🖓                                                          |                                          |
| Équipes             | Equipe_classe_A20 ···· | ✓ Brouillons (2)                                                   |                                          |
| <b>B</b><br>Devoirs | Clated                 | Questionnaire A20                                                  | Brouillon                                |
| E<br>Calendrier     | General                | TP#1                                                               | Brouillon                                |
| <b>C</b><br>Appels  |                        | > Attribuée (0)                                                    |                                          |
| Fichiers            |                        | Créer                                                              |                                          |
| ₽                   |                        |                                                                    |                                          |